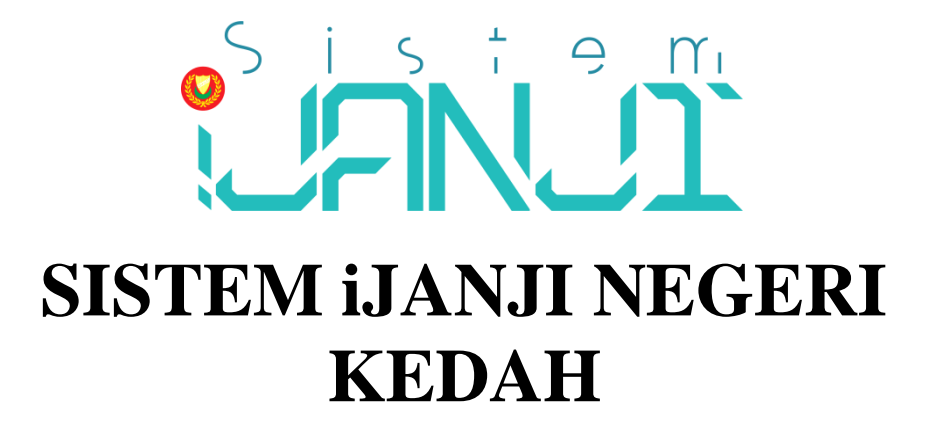

# PANDUAN PENGGUNA SISTEM iJANJI NEGERI KEDAH DARUL AMAN

(PENGGUNA)

**DISEDIAKAN OLEH:** 

# SEKSYEN PEMBANGUNAN DAN PENGURUSAN SISTEM BAHAGIAN TEKNOLOGI MAKLUMAT DAN KOMUNIKASI NEGERI KEDAH ARAS 2, BLOK E , 05503 ALOR SETAR KEDAH DARUL AMAN

DIKEMASKINI: 14 OGOS 2021

# KANDUNGAN

| 1.0 | PENGE  | NALAN                            | 3     |
|-----|--------|----------------------------------|-------|
| 2.0 | DAFTA  | R PENGGUNA BARU                  | 3-4   |
| 3.0 | LUPA I | KATALALUAN                       | 5     |
| 4.0 | LOG N  | IASUK SISTEM IJANJI              | 6-7   |
| 5.0 | PROFI  | LE                               | 8     |
|     | 5.1 Tu | kar Katalaluan                   | 8     |
| 6.0 | TEMU   | JANJI                            | 8     |
|     | 6.1    | Temujanji Baru                   | 8-12  |
|     | 6.2    | Semak/Batal/Cetak Slip Temujanji | 12-14 |
|     | 6.3    | Sejarah Temujanji                | 15    |
|     | 6.4    | Terma dan Syarat                 | 16    |

## 1.0 PENGENALAN

- I. Sistem iJanji boleh diakses melalui Url <u>https://ijanji.kedah.gov.my/</u>
- II. Berikut merupakan paparan antaramuka Sistem iJanji:

| ← → C ▲ Not secure   ijanji.kedah.gov.my/login.php?a=OTY1MDY0 |                                 | 田 ☆ 🏓 日 |
|---------------------------------------------------------------|---------------------------------|---------|
|                                                               |                                 |         |
| Mo Tu We Th Fr<br>2 3 4 5<br>9 10 11 12 12<br>16 17 18 19 2   | id pengguna<br>kata laluan      | ]       |
| 23 24 25 26 2                                                 | Log Masuk                       |         |
| 30 31                                                         | Daftar Pengguna Lupa Katalaluan |         |
|                                                               |                                 |         |

Rajah 1.0: Skrin antaramuka Sistem iJanji

# 2.0 DAFTAR PENGGUNA BARU

I. Pada laman utama iJanji, klik pada pautan **Daftar Pengguna (Rajah 1.0)**. Skrin berikut akan dipaparkan :

| engguna / Daftar Pengguna         |                               |  |  |  |  |  |
|-----------------------------------|-------------------------------|--|--|--|--|--|
| Daftar Pengguna Baru              |                               |  |  |  |  |  |
| No KP atau Pendaftaran Syarikat : | 931201075226                  |  |  |  |  |  |
| Nama Penuh atau Nama Syarikat :   | NIZA NAZHIRAH BINTI ABD HALIM |  |  |  |  |  |
| Email :                           | nursyakirah.pbimm@gmail.com   |  |  |  |  |  |
| No Telefon :                      | 0194708581                    |  |  |  |  |  |
| Captcha                           |                               |  |  |  |  |  |
| Captcha :                         | abitooug                      |  |  |  |  |  |
| Taip Kod :                        | abitddud                      |  |  |  |  |  |
|                                   | Daftar Kembali                |  |  |  |  |  |

Rajah 2.0(a): Skrin Daftar Pengguna Baru

II. Pastikan semua medan diisi. Klik butang Daftar.

III. Pop-up seperti di bawah akan dipaparkan. Klik OK :

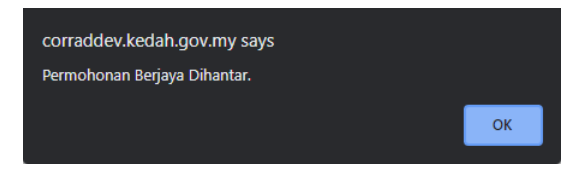

Rajah 2.0(b): Skrin pop-up Daftar Pengguna Baru

IV. Sekiranya Kod (rajah 2.0(a)) yang dimasukkan tidak sama seperti yang dipaparkan dalam sistem, *pop-up* seperti di bawah akan dipaparkan. Klik OK. Masukkan semula kod baru yang diberikan:

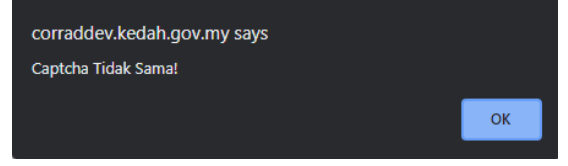

Rajah 2.0(c): Skrin pop-up error Daftar Pengguna Baru

V. Katalaluan sementara akan dihantar ke **emel** anda.

| Permohonan Berjaya! Email berjaya dihantar | ke nursyakirah.pbimm@gmail.com |             |
|--------------------------------------------|--------------------------------|-------------|
| enggung / Defter Penggung                  | , , , ,                        |             |
|                                            |                                |             |
| Daftar Pengguna Baru                       |                                |             |
| No KP atau Pendaftaran Syarikat            | :                              |             |
| Nama Penuh atau Nama Syarikat              | :                              |             |
| Email                                      | :                              |             |
| No Telefon                                 | :                              |             |
|                                            |                                |             |
| Captcha                                    |                                |             |
| Captcha                                    |                                |             |
|                                            | W62909CN                       |             |
| Taip Kod                                   | :                              |             |
|                                            |                                | Daftar Kemb |
|                                            |                                |             |
|                                            |                                |             |
|                                            |                                |             |
|                                            |                                |             |

Rajah 2.0(d): Skrin Permohonan Berjaya

VI. Jika anda ingin kembali ke paparan utama, klik butang Kembali.

#### 3.0 LUPA KATA LALUAN

- I. Sekiranya anda terlupa katalaluan anda, anda boleh klik pada pautan **Lupa KataLaluan** dihalaman utama iJanji <u>https://ijanji.kedah.gov.my/</u>
- II. Skrin Lupa Katalaluan akan dipaparkan seperti di bawah:

| Pengguna / Lupa Kata Laluan       |                             |
|-----------------------------------|-----------------------------|
|                                   |                             |
| No KP atau Pendaftaran Syarikat : | 931201075226                |
| Emel :                            | nursyakirah.pbimm@gmail.com |
|                                   | Kembali Hantar              |

Rajah 3.0: Skrin Lupa Katalaluan

- I. Anda perlu memasukkan maklumat NO KP (Nombor kad pengenalan tanpa

   ) dan Emel. Kata laluan yang baru akan dihantar ke emel anda.
- II. Setelah mengisi maklumat NO.KP dan Emel, klik butang Hantar, Pop-up 'Maklumat sah!' dan 'Permohonan Berjaya Dihantar' akan terpapar.

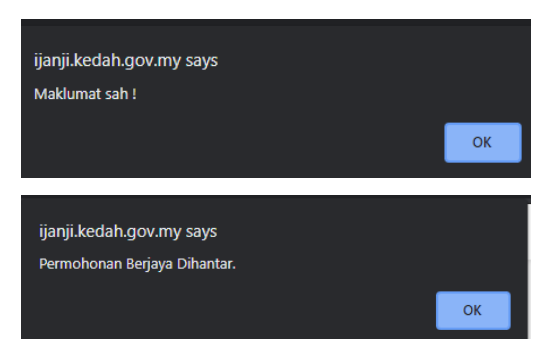

- III. Klik **OK**, dan sila semak email anda untuk mendapatkan katalaluan baru.
- IV. Anda boleh login menggunakan ID Pengguna dan Katalaluan yang baru.

# 4.0 LOG MASUK SISTEM iJANJI

Langkah-langkah:-

I. Skrin Daftar Masuk iJanji

| ← → C ▲ Not secure   ijanji.kedah.gov.my/login.php?a=OTY1MDY0                                                                                                    |                                 | ≝ ☆ 🏓 : |
|----------------------------------------------------------------------------------------------------|---------------------------------|---------|
|                                                                                                    |                                 |         |
| Ho         IU         We         Ih         Fr           2         3         4         5         5           9         10         11         12         12           16         12         18         19         24 | id pengguna<br>kata laluan      |         |
| 23 24 25 26 2                                                                                                    | Log Masuk                       |         |
| 30, 31                                                                                                    | Daftar Pengguna Lupa Katalaluan |         |
|                                                                                                    |                                 |         |

Rajah 4.0(a): Skrin Daftar Masuk iJanji

II. Anda hendaklah mengisi **No.KP** dan **Katalaluan** dengan betul dan klik pada butang **Log Masuk** seperti contoh berikut:

| ← → C 🔒 ijanji.kedah.gov.my/login.php?a=0DMwMzM3 |                        |                 | <b>調 み</b> Q ☆ | ) 🚸 🗄 |
|--------------------------------------------------|------------------------|-----------------|----------------|-------|
|                                                  |                        |                 |                |       |
| 2 3 4 5<br>9 10 11 12 1:<br>16 17 18 19 20       | 931201075226<br>abs123 | Ø               |                |       |
|                                                  | Lo                     | g Masuk         |                |       |
| 23 24 25 26 2<br>30 31                           | Daftar Pengguna        | Lupa Katalaluan |                |       |
|                                                  |                        |                 |                |       |

Rajah 4.0(b): Skrin Daftar Masuk iJanji

III. Anda boleh klik pada ikon mata di ruangan katalaluan untuk memastikan katalaluan yang anda masukkan adalah betul.

IV. Seterusnya, jika tiada sebarang ralat, skrin seperti di bawah akan dipaparkan :-

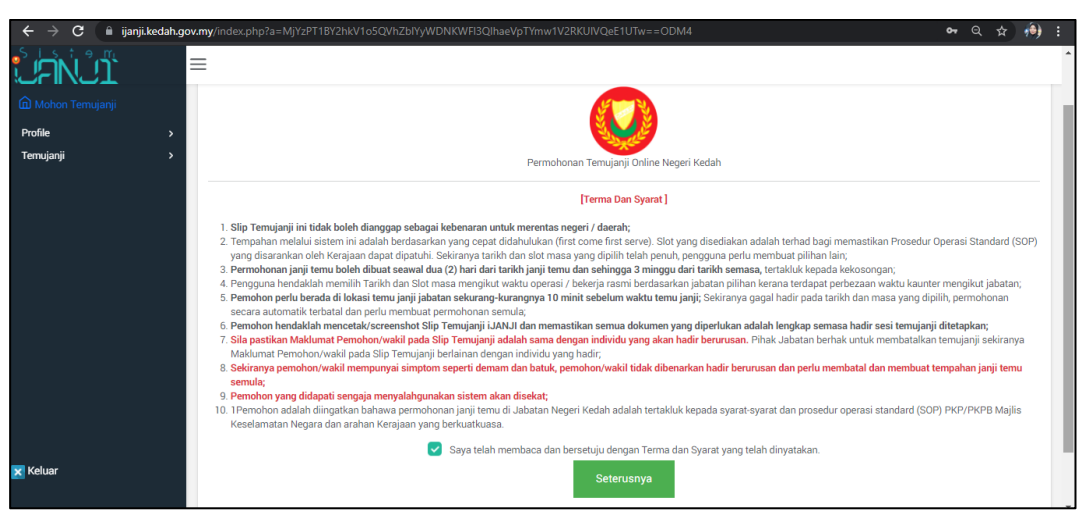

Rajah 4.1(a): Skrin paparan utama Sistem iJanji

- V. Setelah anda baca dan faham Terma Dan Syarat, tandakan  $\sqrt{dan klik butang Seterusnya}$ .
- VI. Sistem akan memaparkan skrin seperti di bawah :

| ← → C 🔒 ijanji.ke | dah.gov. | my/index.php?a=NjQ5PT1BY2hkV1o5QVh: | ZbiYyWDNKWFI3QlhaeVpTYmw1V2RKUIVQel | EFETg==Mzg4             | Q3 | Q ☆ 🥬 : |
|-------------------|----------|-------------------------------------|-------------------------------------|-------------------------|----|---------|
| Mohon Temujanji   |          | Maklumat Urusan Temujanji           |                                     |                         |    |         |
| Profile           | >        | Jabatan                             | :                                   |                         |    | *       |
| Temujanji         | `        | Urusan<br>Tempat                    | :                                   |                         |    | ·       |
|                   |          | Bilangan Dokumen / Perserahan /     | Resit dipohon                       |                         |    |         |
|                   |          | Bilangan dipohon                    | :                                   | Bilangan Slot Temujanji | :  |         |
|                   |          | Maklumat Wakil (sekiranya ada)      |                                     |                         |    |         |
|                   |          | No KP Wakil                         | :                                   | Nama Wakil              | :  |         |
|                   |          | Tarikh Dan Masa Temujanji           |                                     |                         |    |         |
| 🗙 Keluar          |          | Tarikh Temujanji                    | : Sila klik 🗹                       | Masa Temujanji          | :  |         |
|                   |          |                                     |                                     |                         |    | Hantar  |

Rajah 4.1(b): Skrin paparan utama Sistem iJanji

VII. Terdapat 2 menu utama iaitu Profile dan Temujanji.

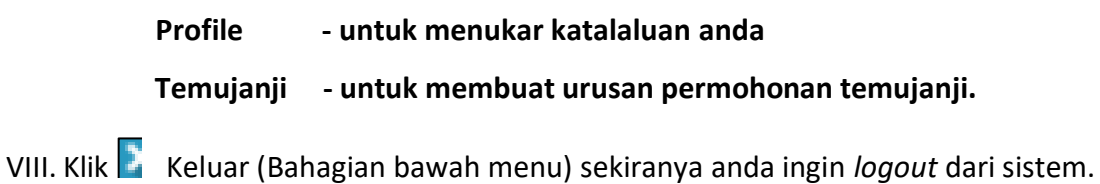

#### 5.0 PROFILE

#### 5.1 Tukar Katalaluan

 Bagi pertama kali log masuk, anda dinasihatkan untuk menukar katalaluan sendiri. Klik pada menu Profile - Change Password seperti berikut:

| ← → C 🔒 ijanji.kedah.g | iov.my/index.php?a=ODYzd0YyWmvxellvRm1iblYyWHdGMmN6ZDNieVJtSnRWbWlxbEVSOUVqTQ==MzMy | 0 <del>7</del> | Q · | * | ۲ | :  |
|------------------------|-------------------------------------------------------------------------------------|----------------|-----|---|---|----|
|                        | =                                                                                   |                |     |   |   | .► |
| û Mohon Temujanji      | Profile / Change Password                                                           |                |     |   |   |    |
| Profile 🗸              |                                                                                     |                |     |   |   |    |
| Change Password        | Change Your Password                                                                |                |     |   |   |    |
| Theme                  | Descured Information                                                                |                |     |   |   |    |
| Profail Pengguna       | Current Password :                                                                  |                |     |   |   |    |
| Temujanji >            | New Password : Good                                                                 |                |     |   |   |    |
|                        | New Password (Again) :                                                              |                |     |   |   |    |
|                        | Save Cancel                                                                         |                |     |   |   |    |

Rajah 5.0: Skrin paparan Tukar Katalaluan Sistem iJanji

- Masukkan katalaluan anda yang terkini pada Current Password, kemudian masukkan katalaluan baru anda, sahkan katalaluan baru anda dan klik butang Save.
- III. Anda boleh logout dan Log Masuk semula bagi memastikan bahawa katalaluan yang anda masukkan adalah katalaluan yang anda baru kemaskini.

#### 6.0 TEMUJANJI

#### 6.1 Temujanji Baru

- I. Klik menu **Temujanji** dan pilih sub menu **Temujanji Baru**.
- II. Setelah anda baca dan faham **Terma Dan Syarat**, tandakan  $\sqrt{dan klik}$  butang **Seterusnya**.

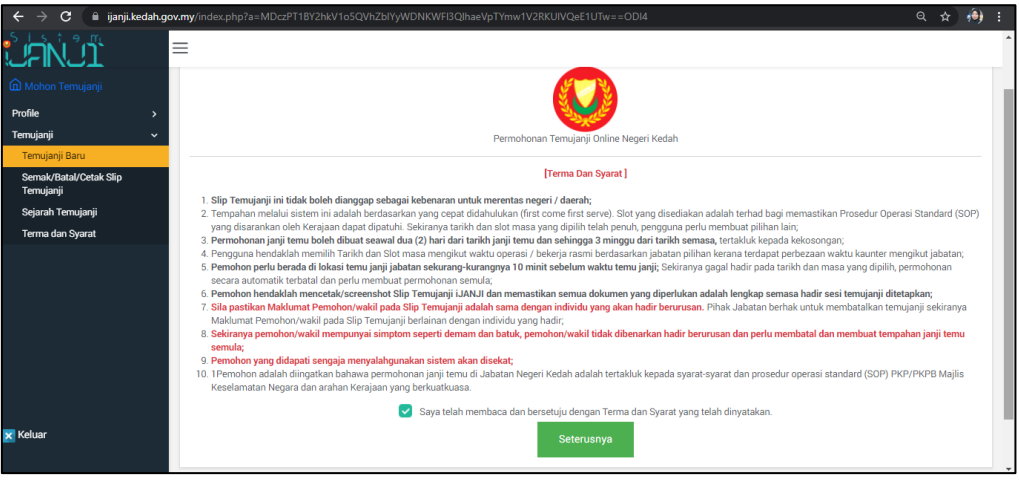

Rajah 6.0(a): Skrin Utama Mohon Temujanji

III. Sistem akan memaparkan skrin seperti di bawah :

| $\epsilon  ightarrow \mathbf{C}$ $\cap$ ijanji.kedah.g | ov.my/index.php?a=NjAzPT1BY2hkV1o5QVł | nZbIYyWDNKWFI3QlhaeVpTYmw1V2RKUIVQeE | FETg==MDA2              |   | Sag O, | \$  | ۹    |   |
|--------------------------------------------------------|---------------------------------------|--------------------------------------|-------------------------|---|--------|-----|------|---|
|                                                        | =                                     |                                      |                         |   |        |     |      | ^ |
|                                                        | Maklumat Urusan Temujanji             |                                      |                         |   |        |     |      |   |
| Profile >                                              | Jabatan                               | :                                    |                         |   |        |     | •    |   |
| Temujanji ~                                            | Urusan                                | :                                    |                         |   |        |     | Ŧ.   |   |
| Temujanji Baru                                         | Tempat                                | :                                    |                         |   |        |     |      |   |
| Semak/Batal/Cetak Slip<br>Temujanji                    |                                       |                                      |                         |   |        |     |      |   |
| Sejarah Temujanji                                      | Bilangan Dokumen / Perserahan         | / Resit dipohon                      |                         |   |        |     |      |   |
| Terma dan Syarat                                       | Bilangan dipohon                      | :                                    | Bilangan Slot Temujanji |   |        |     |      |   |
|                                                        |                                       |                                      |                         |   |        |     |      |   |
|                                                        | Maklumat Wakil (sekiranya ada)        |                                      |                         |   |        |     |      |   |
|                                                        | No KP Wakil                           | :                                    | Nama Wakil              | : |        |     |      |   |
|                                                        | Tarikh Dan Masa Temujanji             |                                      |                         |   |        |     |      |   |
| 🗙 Keluar                                               | Tarikh Temujanji                      | : Sila klik 🗗                        | Masa Temujanji          |   |        |     |      |   |
|                                                        |                                       |                                      |                         |   |        | Har | ntar |   |

Rajah 6.0(b): Skrin Mohon Temujanji

| ← → C 🔒 ijanji.k                    | edah.gov. | .my/index.php?a=NjAzPT1BY2hkV1o5QVh                                                      | ZblY        | yWDNKWFI3QIhaeVpTYmw1V2RKUIVQel                  | EFETg==MDA2                          |      | 8 <sub>2</sub> (            | Q, I    | ☆      | ۹)    |   |
|-------------------------------------|-----------|------------------------------------------------------------------------------------------|-------------|--------------------------------------------------|--------------------------------------|------|-----------------------------|---------|--------|-------|---|
|                                     | =         | =                                                                                        |             |                                                  |                                      |      |                             |         |        |       | ^ |
| Mohon Temujanji Profile             | >         | Bilangan Dokumen / Perserahan /<br>Terhad : 5 dokumen setiap slot. M                     | Re:<br>laks | sit dipohon<br>imum slot sehari : 8 (40 dokumen) | )                                    |      |                             |         |        |       |   |
| Temujanji                           | ~         |                                                                                          |             |                                                  |                                      |      |                             |         |        |       |   |
| Temujanji Baru                      |           | Bilangan dipohon                                                                         | ÷           | 24                                               | Bilangan Slot Temujanji              | 1    | 5                           |         |        |       |   |
| Semak/Batal/Cetak Slip<br>Temujanji |           | Maklumat Wakil (sekiranya ada)                                                           |             |                                                  |                                      |      |                             |         |        |       | I |
| Sejarah Temujanji                   |           |                                                                                          |             |                                                  |                                      |      |                             |         |        |       |   |
| Terma dan Syarat                    |           | No KP Wakil                                                                              | ÷           | 941201075226                                     | Nama Wakil                           | :    | Roslina binti Yusof         |         |        |       |   |
|                                     |           | Tarikh Dan Masa Temujanji<br>Urusan Kaunter Carian hanya untu<br>Kad Debit Kredit sahaja | uk C        | RANG AWAM SAHAJA. Temujanji :                    | sebelah petang (2-4 petang) khusus u | intu | ık bayaran Cek/ bank d      | raft    | atau   |       |   |
|                                     |           | Tarikh Temujanji                                                                         | 1           | 01-09-2021 [Rabu]<br>Sila klik 🗗                 | Masa Temujanji                       | : [  | 08:30:00, 09:30:00, 11:00:0 | 0, 11:3 | 30:00, | 12    |   |
| × Keluar                            |           |                                                                                          |             |                                                  |                                      |      |                             |         | Ha     | intar |   |

IV. Isikan semua maklumat yang diperlukan.

Rajah 6.0(c): Skrin Mohon Temujanji

#### a) Maklumat Urusan Temujanji

Pilih Jabatan dan Urusan. Maklumat Tempat akan dipaparkan secara automatik apabila anda memilih Jabatan.

# b) Bilangan Dokumen / Perserahan / Resit dipohon Bilangan yang dipohon bergantung kepada urusan jabatan yang dipilih.

Contoh: Pejabat Pengarah Tanah dan Galian (PTG) hanya membenarkan maksimum **tiga (3)** dokumen bagi setiap slot temujanji. Bilangan maksimum slot temujanji PTG adalah **8 slot** dan maksimum dokumen bagi setiap slot temujanji adalah sebanyak **24 dokumen**.

# c) Maklumat Wakil (sekiranya ada) Masukkan No.KP Wakil dan Nama Wakil.

# d) Tarikh dan Masa Temujanji

✓ Skrin akan memaparkan status temujanji. Sekiranya kuota temujanji pada tarikh yang dipilih telah penuh, sistem akan memaparkan mesej "Harap Maaf, Jadual Penuh". Anda boleh klik pada *link Next Week* untuk memilih tarikh yang seterusnya berdasarkan kekosongan dan bilangan slot yang diberikan oleh setiap jabatan.

| Ahad<br>22 Aug                | Isnin<br>23 Aug            | Selasa<br>24 Aug           | Rabu Khamis<br>25 Aug 26 Aug |                            | Jumaat<br>27 Aug | Sabtu<br>28 Aug |  |  |  |
|-------------------------------|----------------------------|----------------------------|------------------------------|----------------------------|------------------|-----------------|--|--|--|
| Harap maaf<br>Jadual Penuh    | Harap maaf<br>Jadual Penuh | Harap maaf<br>Jadual Penuh | Harap maaf<br>Jadual Penuh   | Harap maaf<br>Jadual Penuh | Tiada Jadual     | Tiada Jadual    |  |  |  |
| <u>Prev Week</u><br>Next Week |                            |                            |                              |                            |                  |                 |  |  |  |
|                               |                            |                            | Sila Pilih 8 saja            |                            |                  |                 |  |  |  |
| Simpan                        |                            |                            |                              |                            |                  |                 |  |  |  |

Rajah 6.1(a): Skrin Tarikh dan Masa Temujanji

✓ Pilih tarikh dan klik pada masa yang dikehendaki berdasarkan kekosongan. Hanya satu (1) tarikh temujanji sahaja yang dibenarkan bagi setiap permohonan. Sekiranya anda ingin membuat permohonan tarikh temujanji untuk temujanji seterusnya, anda perlu membuat permohonan baru. Klik butang Simpan.

| Ahad<br>01 Aug | Isnin<br>02 Aug | Selasa<br>03 Aug | Rabu<br>04 Aug                                                                                                    | Khamis<br>05 Aug                                                                                                    | Jumaat<br>06 Aug | Sabtu<br>07 Aug |
|----------------|-----------------|------------------|----------------------------------------------------------------------------------------------------|----------------------------------------------------------------------------------------------------|------------------|-----------------|
|                |                 |                  | <ul> <li>09:00:00 kesong: 1</li> <li>09:30:00 kesong: 1</li> <li>10:00:00 kesong: 1</li> <li>10:30:00 kesong: 1</li> <li>11:30:00 kesong: 1</li> <li>11:30:00 kesong: 1</li> <li>20:00 kesong: 1</li> <li>12:30:00 kesong: 1</li> <li>14:30:00 kesong: 1</li> <li>14:30:00 kesong: 1</li> <li>16:30:00 kesong: 1</li> <li>15:30:00 kesong: 1</li> </ul> | 0830.00 kosong: 1<br>0930.00 kosong: 1<br>1030.00 kosong: 1<br>1030.00 kosong: 1<br>1130.00 kosong: 1<br>1130.00 kosong: 1<br>1130.00 kosong: 1<br>1220.00 kosong: 1<br>1230.00 kosong: 1 |                  |                 |
| Prev Week      |                 |                  | Sila Pilih 8 saja                                                                                                    |                                                                                                    |                  | Next We         |

Rajah 6.1(b): Skrin Tarikh dan Masa Temujanji

✓ Bilangan slot temujanji (rujuk perkara : I(b)) adalah berdasarkan jabatan jenis urusan dan bilangan slot temujanji yang telah diisi (di bahagian I(b)). Bagi contoh Rajah 5.1, slot temujanji tidak boleh melebihi 8 slot. Sekiranya anda memilih lebih dari 8 slot, *pop-up* seperti di bawah akan dipaparkan. Klik **OK**:

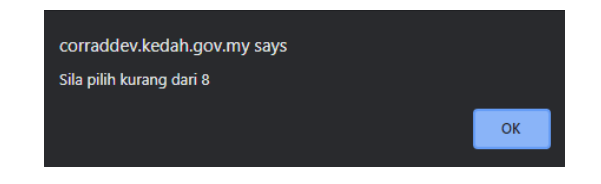

✓ Sekiranya anda memilih lebih dari satu (1) tarikh temujanji, pop-up seperti di bawah akan dipaparkan. Klik OK.

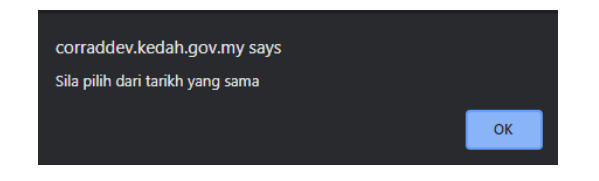

 II. Setelah semua maklumat telah diisi dengan lengkap, klik butang Hantar (Rajah 5.0). *Pop-up* Maklumat berjaya disimpan akan dipaparkan seperti di bawah. Klik OK:

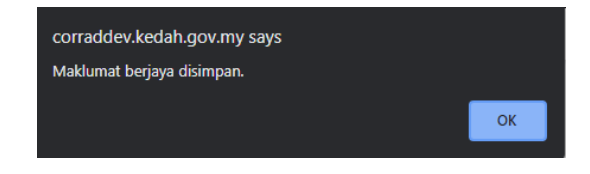

III. Skrin akan memaparkan slip pengesahan temujanji.

| ≡ slip_temujanji.php |                             | 1 / 1   - 64% -                                    | ± ē                       |  |   |
|----------------------|-----------------------------|----------------------------------------------------|---------------------------|--|---|
|                      |                             |                                                    |                           |  | Í |
|                      |                             | SLIP PENGESAHAN TEMUJANJI JABATAN KER              | AJAAN NEGERI KEDAH        |  |   |
|                      | Sukacita dimaklu            | mkan permohonan temujanji Tuan/Puan untuk urusan b | erikut telah diluluskan : |  |   |
|                      | MAKLUMAT TEI                | MUJANJI                                            |                           |  |   |
|                      | NO KP PEMOH<br>NO PENDAFTAI | ON /<br>RAN SYARIKAT 931201075226                  |                           |  |   |
|                      | NAMA PEMOHO<br>NAMA SYARIKA | NIZA NAZHIRAH BINTI ABD HALI                       | м                         |  |   |
|                      | NAMA WAKIL                  | Roslina binti Yusof                                |                           |  |   |
|                      | NO KP WAKIL                 | 941201075226                                       |                           |  |   |
|                      | URUSAN                      | Bahagian Pendaftaran : Urusniaga                   | Bukan Urusniaga           |  |   |
|                      | TARIKH                      | 04-08-2021 [Rabu]                                  |                           |  | ļ |

Rajah 6.2: Skrin Slip Pengesahan Temujanji

IV. Anda boleh memuat turun 🛃 dan mencetak 🖻 slip pengesahan temujanji tersebut.

# 6.2 Semak/Batal/Cetak Slip Temujanji

I. Klik menu **Temujanji** dan pilih sub menu **Semak/Batal/Cetak Slip Temujanji** seperti rajah di bawah :

|                                            | gov.my/inde | x.php?a=Mjl    | M0PT1BY2hkV1o5QVhZbIYyWDNKWFI3QlhaeVpTYmw1V2                                  | RKUIVQeEIUTQ==ODc4                                   |                |                   | <b>₽</b> Q         | . ☆ 🧌  |
|--------------------------------------------|-------------|----------------|-------------------------------------------------------------------------------|------------------------------------------------------|----------------|-------------------|--------------------|--------|
|                                            | Temujanj    | i / Semak/Bat  | tal/Cetak Slip Temujanji                                                      |                                                      |                |                   |                    |        |
| Profile ><br>Temujanji ~<br>Temujanji Baru | Sena        | rai Permoh     | ionan Temujanji                                                               |                                                      |                |                   |                    |        |
| Semak/Batal/Cetak Slip<br>Temujanji        | No          | Tarikh         | Urusan                                                                        | Masa                                                 | Bil<br>Dokumen | Slip<br>Temujanji | Batal<br>Temujanji | Status |
| Sejarah Temujanji<br>Terma dan Syarat      | 1.          | 17-08-<br>2021 | Bayaran Penyelesaian Penuh Pinjaman (Tunai/Kad<br>Debit/Kad Kredit/Bank Draf) | 09:00:00,                                            | 1              | -                 | <b>B</b>           |        |
|                                            | 2.          | 18-08-<br>2021 | Pindah Milik Geran (Perumahan)                                                | 11:15:00,                                            | 2              | -                 | ii0                |        |
|                                            | 3.          | 17-08-<br>2021 | KWSP                                                                          | 09:00:00,                                            | 1              | -                 | iii o              |        |
|                                            | 4.          | 01-09-<br>2021 | Bahagian Pendaftaran : Perkhidmatan lain (Carian dan<br>Salinan Dokumen)      | 08:30:00, 09:30:00, 11:00:00,<br>11:30:00, 12:30:00, | 24             | -                 | ii ii              |        |
|                                            |             |                |                                                                               |                                                      |                |                   |                    |        |
| X Keluar                                   |             |                |                                                                               |                                                      |                |                   |                    |        |

Rajah 6.3(a): Skrin menu Semak/Batal/Cetak Slip Temujanji

# a) Semak

 Anda boleh menyemak maklumat temujanji anda seperti Tarikh, Urusan, Masa dan Bil. Dokumen seperti rajah di bawah :

| Senar | Senarai Permohonan Temujanji |                                                                               |                                                      |                |                   |                    |        |  |  |  |
|-------|------------------------------|-------------------------------------------------------------------------------|------------------------------------------------------|----------------|-------------------|--------------------|--------|--|--|--|
| No    | Tarikh                       | Urusan                                                                        | Masa                                                 | Bil<br>Dokumen | Slip<br>Temujanji | Batai<br>Temujanji | Status |  |  |  |
| 1.    | 17-08-<br>2021               | Bayaran Penyelesaian Penuh Pinjaman (Tunai/Kad<br>Debit/Kad Kredit/Bank Draf) | 09:00:00,                                            | 1              | -                 | ÷                  |        |  |  |  |
| 2.    | 18-08-<br>2021               | Pindah Milik Geran (Perumahan)                                                | 11:15:00,                                            | 2              | -                 |                    |        |  |  |  |
| 3.    | 17-08-<br>2021               | KWSP                                                                          | 09:00:00,                                            | 1              | -                 |                    |        |  |  |  |
| 4.    | 01-09-<br>2021               | Bahagian Pendaftaran : Perkhidmatan lain (Carian dan<br>Salinan Dokumen)      | 08:30:00, 09:30:00, 11:00:00,<br>11:30:00, 12:30:00, | 24             | -                 |                    |        |  |  |  |

Rajah 6.3(b): Skrin menu Semak Permohonan Temujanji

- b) Batal
  - Sekiranya anda ingin membatalkan urusan, klik pada ikon
     Batal Temujanji 
     .

| Senar | enarai Permohonan Temujanji |                                                                               |                                                      |                |                   |                    |        |  |  |  |
|-------|-----------------------------|-------------------------------------------------------------------------------|------------------------------------------------------|----------------|-------------------|--------------------|--------|--|--|--|
| No    | Tarikh                      | Urusan                                                                        | Masa                                                 | Bil<br>Dokumen | Slip<br>Temujanji | Batal<br>Temujanji | Status |  |  |  |
| 1.    | 17-08-<br>2021              | Bayaran Penyelesaian Penuh Pinjaman (Tunai/Kad<br>Debit/Kad Kredit/Bank Draf) | 09:00:00,                                            | 1              | -                 |                    |        |  |  |  |
| 2.    | 18-08-<br>2021              | Pindah Milik Geran (Perumahan)                                                | 11:15:00,                                            | 2              | -                 |                    |        |  |  |  |
| 3.    | 17-08-<br>2021              | KWSP                                                                          | 09:00:00,                                            | 1              | •                 |                    |        |  |  |  |
| 4.    | 01-09-<br>2021              | Bahagian Pendaftaran : Perkhidmatan lain (Carian dan<br>Salinan Dokumen)      | 08:30:00, 09:30:00, 11:00:00,<br>11:30:00, 12:30:00, | 24             | -                 |                    |        |  |  |  |

Rajah 6.3(c1): Skrin menu Batal Permohonan Temujanji

✓ Sistem akan memaparkan *pop-up* seperti dibawah. Klik **OK** :

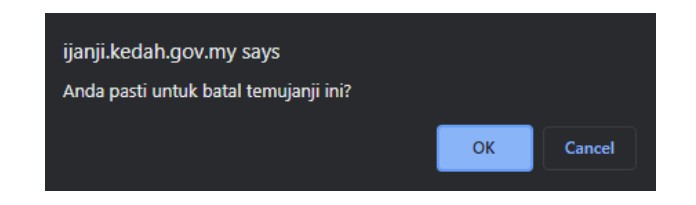

 Anda perlu menyatakan sebab anda membatalkan urusan temujanji tersebut. Temujanji yang telah dibatalkan tidak boleh diambil semula. Anda perlu membuat permohonan temujanji yang baru. Kemudian klik butang Simpan:

| Sebab Batal Temujanji |                                                            |        |
|-----------------------|------------------------------------------------------------|--------|
| Nayatakan sebab batal | : Demam                                                    |        |
| Penting               | : Temujanji akan dibatalkan dan tidak boleh diambil semula |        |
|                       |                                                            | Simpan |

Rajah 6.3(c2): Skrin menu Batal Permohonan Temujanji

✓ Urusan yang telah dibatalkan akan dipaparkan sebagai Batal di ruangan status seperti rajah di bawah :

| Senarai Permohonan Temujanji |                |                                                                               |                                                      |                |                   |                    |        |  |  |
|------------------------------|----------------|-------------------------------------------------------------------------------|------------------------------------------------------|----------------|-------------------|--------------------|--------|--|--|
| No                           | Tarikh         | Urusan                                                                        | Masa                                                 | Bil<br>Dokumen | Slip<br>Temujanji | Batal<br>Temujanji | Status |  |  |
| 1.                           | 17-08-<br>2021 | Bayaran Penyelesaian Penuh Pinjaman (Tunai/Kad<br>Debit/Kad Kredit/Bank Draf) | 09:00:00,                                            | 1              | -                 |                    |        |  |  |
| 2.                           | 18-08-<br>2021 | Pindah Milik Geran (Perumahan)                                                | 11:15:00,                                            | 2              | <b>a</b>          | <b>B</b>           |        |  |  |
| 3.                           | 17-08-<br>2021 | KWSP                                                                          | 09:00:00,                                            | 1              | -                 | Êo                 | Batal  |  |  |
| 4.                           | 01-09-<br>2021 | Bahagian Pendaftaran : Perkhidmatan lain (Carian dan<br>Salinan Dokumen)      | 08:30:00, 09:30:00, 11:00:00,<br>11:30:00, 12:30:00, | 24             | -                 |                    |        |  |  |

Rajah 6.3(c3): Skrin menu Batal Permohonan Temujanji

# c) Cetak Slip Temujanji

✓ Untuk mencetak Slip Temujanji, klik pada ikon pdf :

| Senar | Senarai Permohonan Temujanji |                                                                               |                                                      |                |                   |                    |        |  |  |  |
|-------|------------------------------|-------------------------------------------------------------------------------|------------------------------------------------------|----------------|-------------------|--------------------|--------|--|--|--|
| No    | Tarikh                       | Urusan                                                                        | Masa                                                 | Bil<br>Dokumen | Slip<br>Temujanji | Batal<br>Temujanji | Status |  |  |  |
| 1.    | 17-08-<br>2021               | Bayaran Penyelesaian Penuh Pinjaman (Tunai/Kad<br>Debit/Kad Kredit/Bank Draf) | 09:00:00,                                            | 1              |                   |                    |        |  |  |  |
| 2.    | 18-08-<br>2021               | Pindah Milik Geran (Perumahan)                                                | 11:15:00,                                            | 2              | -                 |                    |        |  |  |  |
| 3.    | 17-08-<br>2021               | KWSP                                                                          | 09:00:00,                                            | 1              | -                 | ii                 | Batal  |  |  |  |
| 4.    | 01-09-<br>2021               | Bahagian Pendaftaran : Perkhidmatan lain (Carian dan<br>Salinan Dokumen)      | 08:30:00, 09:30:00, 11:00:00,<br>11:30:00, 12:30:00, | 24             | -                 | <b>₽</b>           |        |  |  |  |

Rajah 6.3(d1): Skrin menu Slip Permohonan Temujanji

✓ Sistem akan memaparkan skrin cetak Slip Temujanji seperti di bawah. Klik ikon *Print* seperti di bawah untuk mencetak slip tersebut:

| ≡ | slip_temujanji.php                         | 1/1   - 90% +   🗄 🚸                                                  | Ŧ | ē | : |
|---|--------------------------------------------|----------------------------------------------------------------------|---|---|---|
|   |                                            |                                                                      |   |   | Â |
|   | SLIP PENGE                                 | SAHAN TEMUJANJI JABATAN KERAJAAN NEGERI KEDAH                        |   |   |   |
|   | Sukacita dimaklumkan permohonan            | temujanji Tuan/Puan untuk urusan berikut telah diluluskan :          |   |   |   |
|   | MAKLUMAT TEMUJANJI                         |                                                                      |   |   |   |
|   | NO KP PEMOHON /<br>NO PENDAFTARAN SYARIKAT | 771201075226                                                         |   |   |   |
|   | NAMA PEMOHON /<br>NAMA SYARIKAT            | Maya Binti Idrus                                                     | ] |   |   |
|   | NAMA WAKIL                                 | Sofia Binti Rosli                                                    | ] |   |   |
|   | NO KP WAKIL                                | 891201075226                                                         | ] |   |   |
|   |                                            | Bayaran Penyelesaian Penuh Pinjaman (Tunai/Kad Debit/Kad Kredit/Bank | ] |   | - |

Rajah 6.3(d2): Skrin menu Slip Permohonan Temujanji

#### 6.3 Sejarah Temujanji

- II. Sejarah temujanji akan memaparkan keseluruhan temujanji yang pernah anda hadiri dan yang telah dibatalkan.
- III. Klik menu **Temujanji** dan pilih sub menu **Sejarah Temujanji** seperti rajah di bawah :

| Mohon Temujanji      Profile      Temujanji           | ><br>~ | Temujanji<br>Senar | / Sejarah Ter<br>ai Permoh | nujanji<br>onan Temujanji                                                     |                                                      |                |                   |        |
|-------------------------------------------------------|--------|--------------------|----------------------------|-------------------------------------------------------------------------------|------------------------------------------------------|----------------|-------------------|--------|
| Temujanji Baru<br>Semak/Batal/Cetak Slip<br>Temujanji |        | No                 | Tarikh                     | Urusan                                                                        | Masa                                                 | Bil<br>Dokumen | Slip<br>Temujanji | Status |
| Sejarah Temujanji<br>Terma dan Syarat                 |        | 1.                 | 17-08-<br>2021             | Bayaran Penyelesaian Penuh Pinjaman (Tunai/Kad Debit/Kad<br>Kredit/Bank Draf) | 09:00:00,                                            | 1              |                   |        |
|                                                       |        | 2.                 | 18-08-<br>2021             | Pindah Milik Geran (Perumahan)                                                | 11:15:00,                                            | 2              |                   |        |
|                                                       |        | 3.                 | 17-08-<br>2021             | KWSP                                                                          | 09:00:00,                                            | 1              |                   | Batal  |
|                                                       |        | 4.                 | 01-09-<br>2021             | Bahagian Pendaftaran : Perkhidmatan lain (Carian dan Salinan<br>Dokumen)      | 08:30:00, 09:30:00, 11:00:00, 11:30:00,<br>12:30:00, | 24             | -                 |        |

Rajah 6.4 : Skrin Sejarah Temujanji

IV. Sekiranya anda ingin mencetak semula slip pengesahan temujanji, klik pada ikon pdf (Rajah 6.4), untuk memaparkan Slip Pengesahan Temujanji yang anda kehendaki:

| ≡ | slip_temujanji.php 1                                                                        | /1   - 80% +   🕃 🕎                                                    | Ŧ | ē | :        |  |  |  |  |  |
|---|---------------------------------------------------------------------------------------------|-----------------------------------------------------------------------|---|---|----------|--|--|--|--|--|
|   |                                                                                             | a sector                                                              |   |   | <b>^</b> |  |  |  |  |  |
|   | SLIP PENGESAHAN TEMUJANJI JABATAN KERAJAAN NEGERI KEDAH                                     |                                                                       |   |   |          |  |  |  |  |  |
|   | Sukacita dimaklumkan permohonan temujanji Tuan/Puan untuk urusan berikut telah diluluskan : |                                                                       |   |   |          |  |  |  |  |  |
|   | MAKLUMAT TEMUJANJI                                                                          |                                                                       |   |   |          |  |  |  |  |  |
|   | NO KP PEMOHON /<br>NO PENDAFTARAN SYARIKAT                                                  | 931201075226                                                          |   |   |          |  |  |  |  |  |
|   | NAMA PEMOHON /<br>NAMA SYARIKAT                                                             | NIZA NAZHIRAH BINTI ABD HALIM                                         |   |   |          |  |  |  |  |  |
|   | NAMA WAKIL                                                                                  | Adibah binti Rahim                                                    |   |   |          |  |  |  |  |  |
|   | NO KP WAKIL                                                                                 | 941201075226                                                          |   |   |          |  |  |  |  |  |
|   | URUSAN                                                                                      | Bahagian Pendaftaran : Perkhidmatan lain (Carian dan Salinan Dokumen) |   |   | -        |  |  |  |  |  |

Rajah 6.5 : Skrin Slip Pengesahan Temujanji

#### 6.4 Terma dan Syarat

- Anda dinasihatkan untuk baca dengan teliti dan fahami Terma dan Syarat permohonan Temujanji sebelum membuat sebarang permohonan.
- II. Sistem juga akan memaparkan Terma dan Syarat semasa anda
   Log Masuk sistem dan semasa anda memilih Menu Temujanji
   Baru.
- III. Klik menu Temujanji dan pilih sub menu Terma dan Syarat.

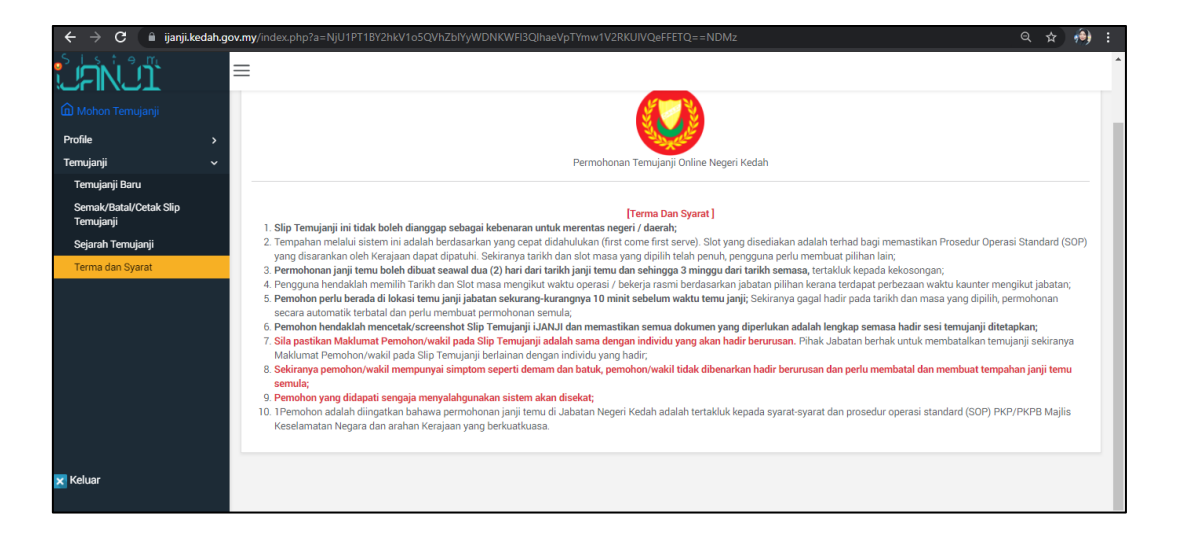